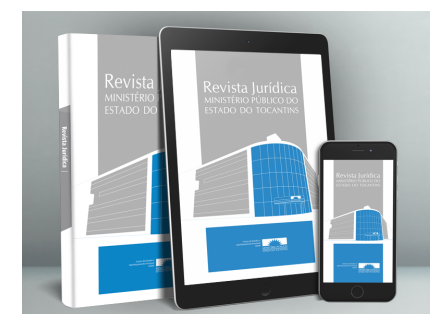

# Revista Jurícica MINISTÉRIO PÚBLICO DO ESTADO DO TOCANTINS

MINISTÉRIO PÚBLICO ESTADO DO TOCANTINS

1\_

### Tutorial para submissão de artigos na Revista Jurídica Eletrônica do Ministério Público do estado do Tocantins

Bem-vindos aos 5 (cinco) passos para submissão de artigos no Sistema Eletrônico de Editoração de Revistas O que é o Sistema Eletrônico de Editoração de Revistas (SEER)?

O Sistema Eletrônico de Editoração de Revistas é um software desenvolvido para a construção e gestão de uma publicação periódica eletrônica.

#### **O** tutorial Este tutorial foi desenvolvido para capacitar os autores que desejam submeter artigos científicos para publicação na Revista Jurídica Eletrônica do Ministério Público do estado do Tocantins.

### Processo de submissão

O sistema oferece ao autor a possibilidade de enviar suas submissões diretamente no sistema da revista. O processo de submissão possui 5 passos, com instruções disponíveis em cada passo. O sistema oferece ainda a possibilidade de acompanhamento do andamento das submissões.

Visão geral dos passos de submissão:

PASSO 1 – Iniciar submissão

PASSO 2 - Inclusão de metadados

PASSO 3 – Transferência do manuscrito

PASSO 4 – Transferência do arquivo suplementar opcional

PASSO 5 – Confirmação da submissão

#### PASSO 1 – Iniciar submissão

•Acesse: <u>http://cesaf.mpto.mp.br/revista/index.php/revistampto</u>

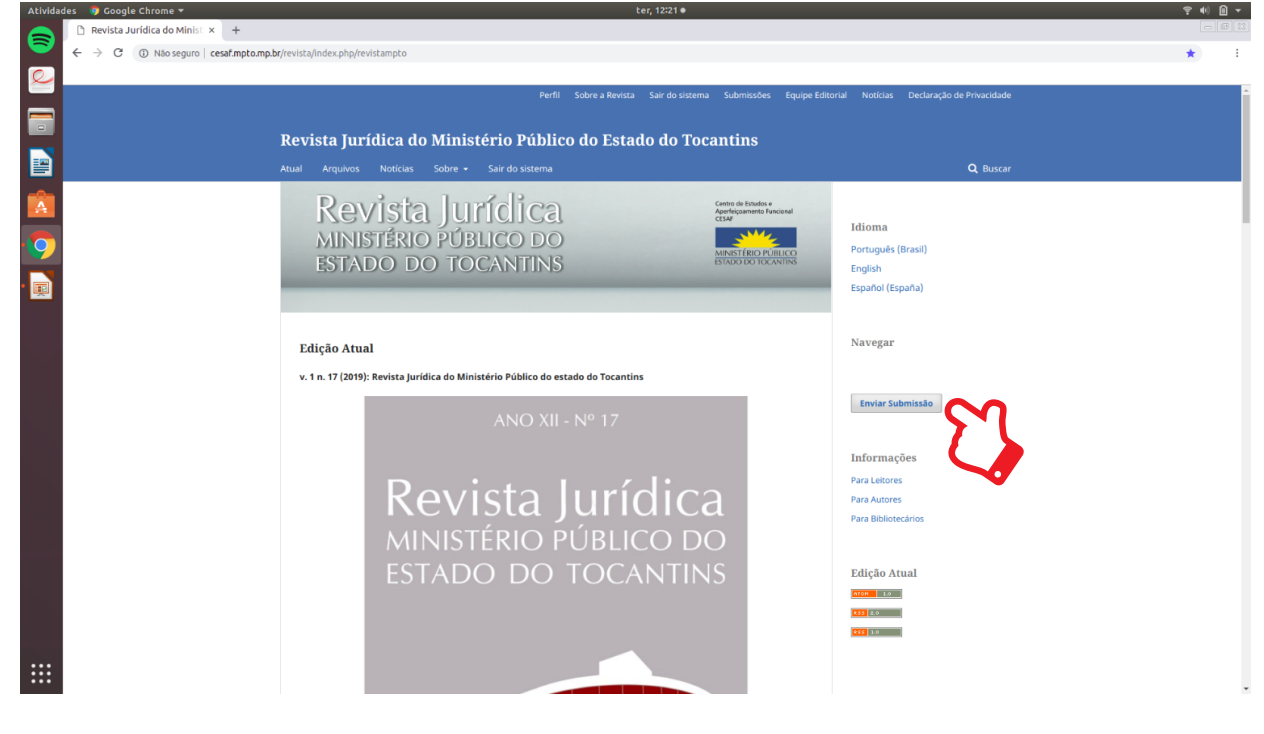

•Leia sobre as condições para o envio de artigos. Depois, clique em Acesso se já tiver uma conta, caso seja seu primeiro acesso ou não tenha uma conta, clique em Registrar.

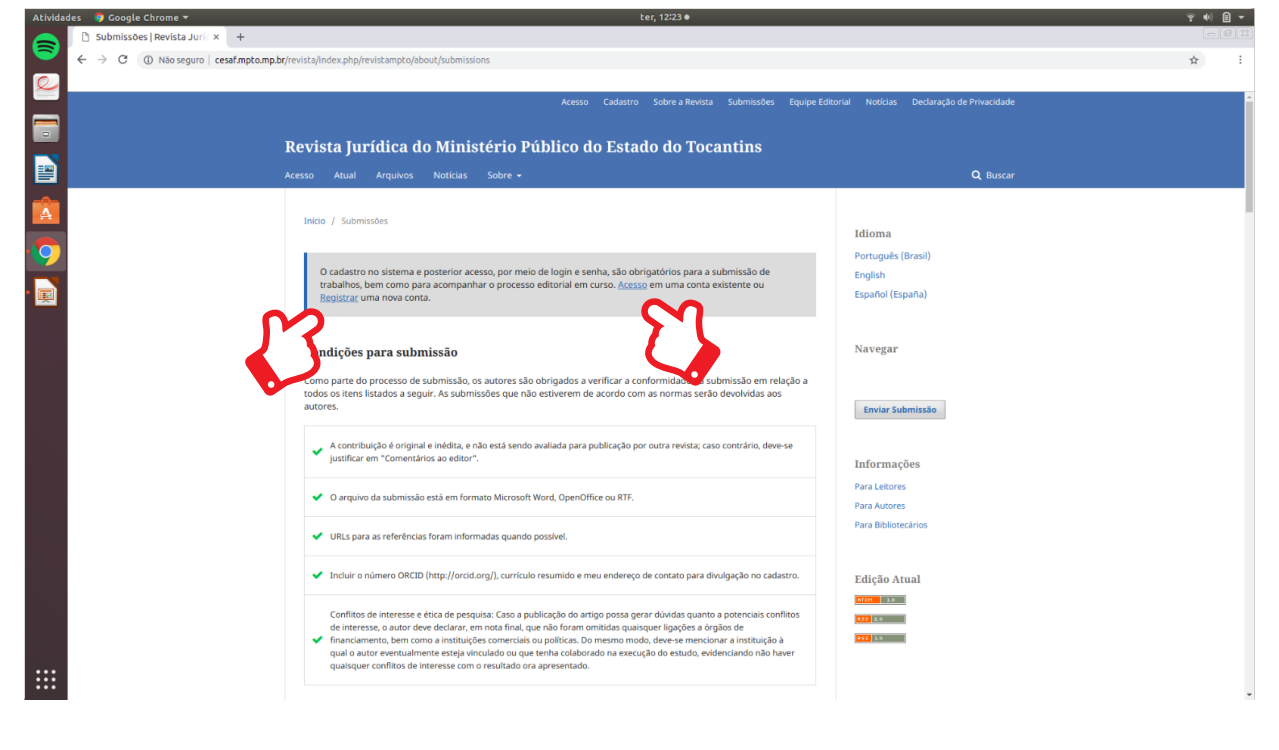

#### • Preencha esse formulário para para criar a sua conta.

| Actividu |                                                             |                                                                                     |                                            |       |
|----------|-------------------------------------------------------------|-------------------------------------------------------------------------------------|--------------------------------------------|-------|
|          | Cadastrar   Revista Jurídic × +                             |                                                                                     |                                            |       |
| $\sim$   | ← → C ① Não seguro   cesaf.mpto.mp.br/revista/index.php/rev | istampto/user/register                                                              | ٥                                          | - Q & |
|          |                                                             |                                                                                     |                                            |       |
|          |                                                             | terrier Cadastin Dahme Berlint Dahminskan Davin Dit                                 | naidh Mahlainn Daobhnachta da Brianaideadh |       |
|          |                                                             |                                                                                     |                                            |       |
|          |                                                             | Deviete Institute de Ministérie Déblies de Dete de de Tresentine                    |                                            |       |
|          |                                                             | Revista jurídica do ministerio Público do Estado do Tocantins                       |                                            |       |
|          |                                                             | Acesso Atual Arquivos Noticias Sobre •                                              | Q. Buscar                                  |       |
|          |                                                             |                                                                                     |                                            |       |
|          |                                                             | Inicio / Cadastrar                                                                  | Idioma                                     |       |
|          |                                                             |                                                                                     | Dorthousin (Prazil)                        |       |
|          |                                                             | Pertil                                                                              | Folish                                     |       |
|          |                                                             | aunter Sherronter au                                                                | Español (España)                           |       |
| 9        |                                                             |                                                                                     |                                            |       |
|          |                                                             | ##user.familyName##                                                                 |                                            |       |
| • 🖃      |                                                             |                                                                                     | Navegar                                    |       |
| <b>—</b> |                                                             | Instituição/Afiliação *                                                             |                                            |       |
|          |                                                             |                                                                                     | Environ Schweise In                        |       |
|          |                                                             | Poís *                                                                              | Linter addringson                          |       |
|          |                                                             | •                                                                                   |                                            |       |
|          |                                                             |                                                                                     | Informações                                |       |
|          |                                                             | Acesso                                                                              | Para Leitores                              |       |
|          |                                                             | E-mail *                                                                            | Para Autores                               |       |
|          |                                                             |                                                                                     | Para Bibliotecários                        |       |
|          |                                                             | Usudria *                                                                           |                                            |       |
|          |                                                             |                                                                                     | Edição Atual                               |       |
|          |                                                             |                                                                                     |                                            |       |
|          |                                                             | Sento *                                                                             | 100 B.0                                    |       |
|          |                                                             |                                                                                     | <b>11</b> 10                               |       |
|          |                                                             | Repetir senha *                                                                     |                                            |       |
|          |                                                             |                                                                                     |                                            |       |
|          |                                                             |                                                                                     |                                            |       |
|          |                                                             | ##user.register.form.privacyConsent##                                               |                                            |       |
|          |                                                             | ##user.register.form.emailConsent##                                                 |                                            |       |
| _        |                                                             |                                                                                     |                                            |       |
|          |                                                             | Sim, eu gostaria de receber solicitações para avaliar submissões para esta revista. |                                            |       |
|          |                                                             |                                                                                     |                                            |       |
|          |                                                             | Cadastrar Accesso                                                                   |                                            |       |
|          |                                                             |                                                                                     |                                            |       |
|          |                                                             |                                                                                     |                                            |       |
|          |                                                             |                                                                                     |                                            |       |

 Após preencher o fomulário, você poderá escolher entre Fazer um Novo Envio, Editar seu perfil ou Continuar Navegação. Caso queria enviar um artigo, escolha a opção Fazer um Novo Envio.

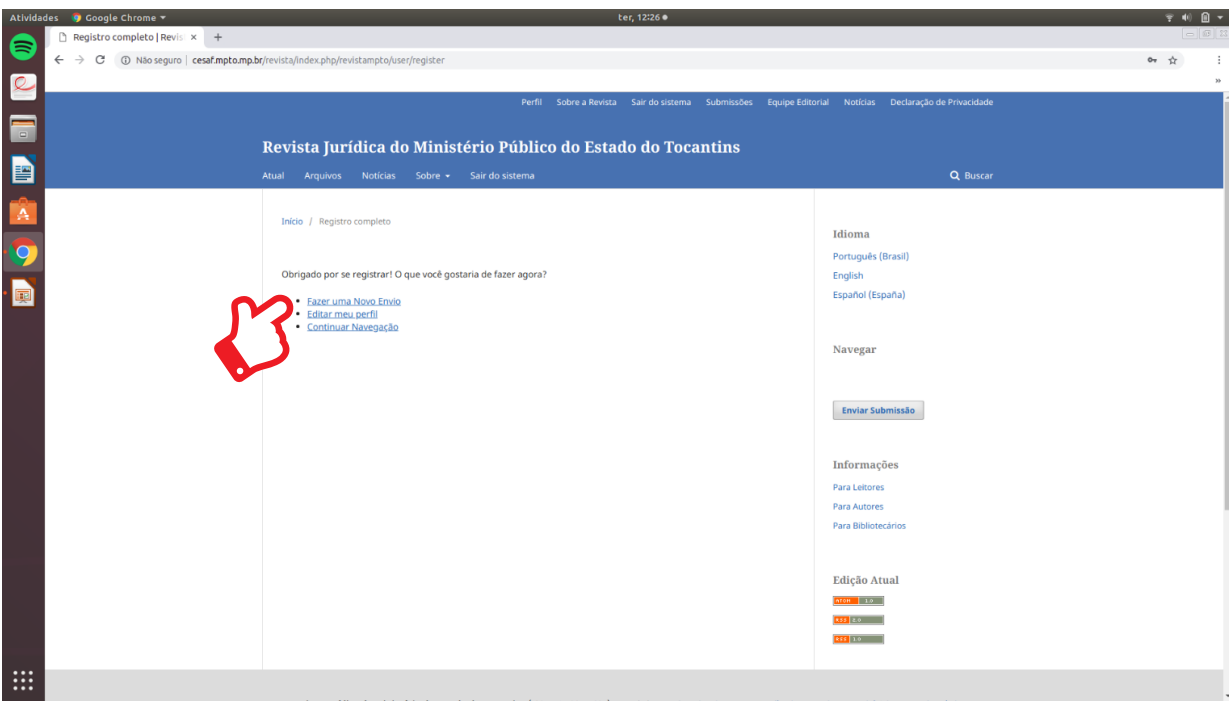

#### PASSO 2 - Inclusão de metadados

C 
 Não seguro | cesaf.mpto.mp.br/r

•Escolha o idioma em que o artigo foi elaborado. 🌍 Google Chrome 🔻 er um artigo × +

ç •) A -

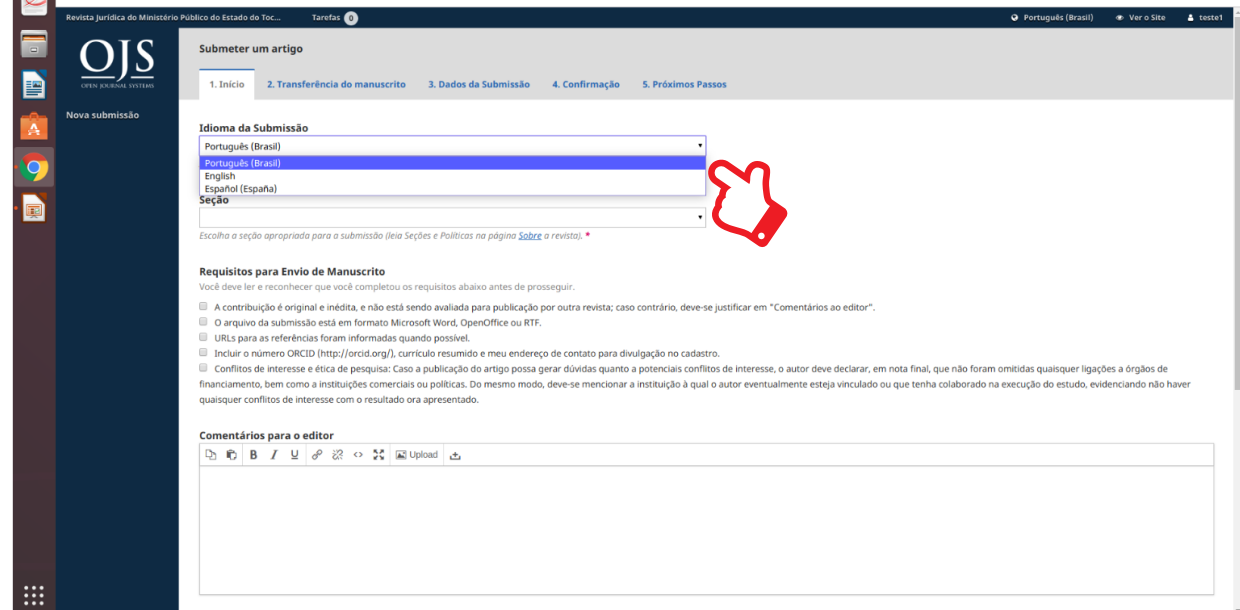

## •No campo Seção, escolha entre: Expediente, Editorial ou Artigo. Selecione Artigo.

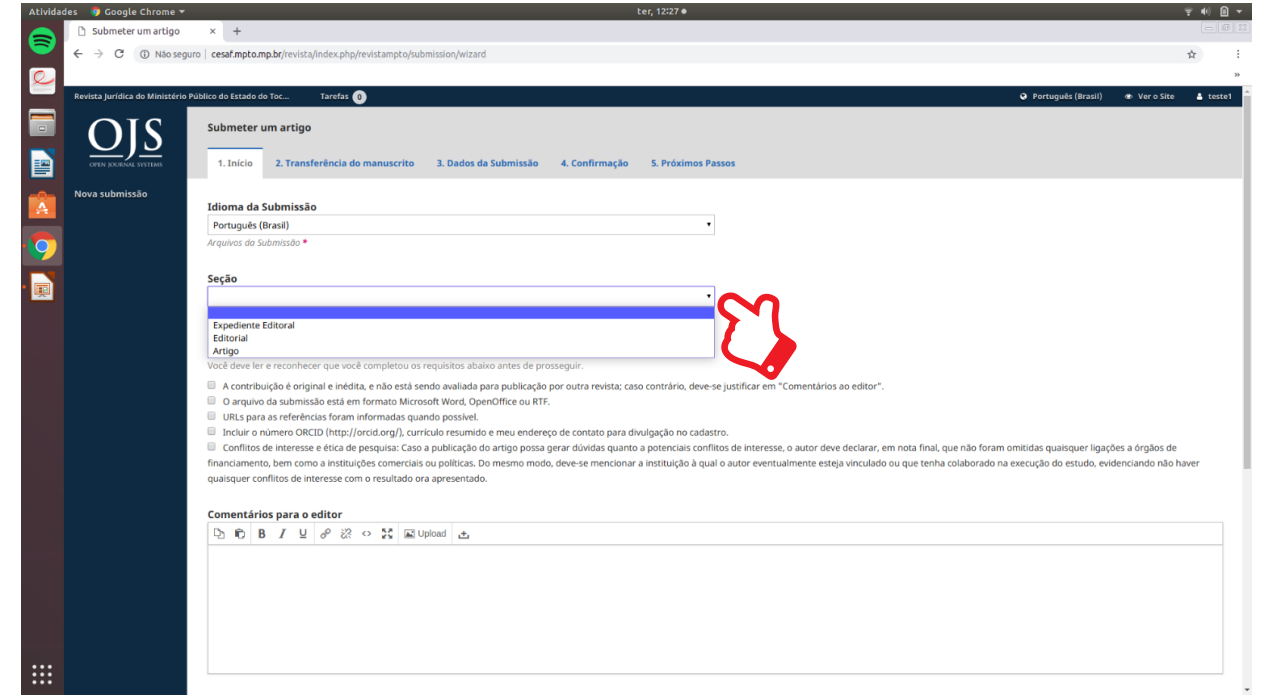

#### •Leia atentamente e preencha o formulário, após clique no botão Salvar e continuar.

Atividades 🌍 Google Chrome

|        | 🗅 Submeter um artigo x +                                                                                                    |              |
|--------|----------------------------------------------------------------------------------------------------|--------------|
|        | 🗧 🔆 C 🕜 Nio seguro   cesaf.mpt.br/revista/index.php/revistampt.o/ubmission/wizard                                                                                                    | ☆ :          |
| R      |                                                                                                    | >>           |
|        | Revista jurídica do Ministério Público do Estado do Toc 🗘 Tarefas 🔞 🗘 Ver o t                                                                                                    | ite 🛔 teste1 |
|        | Requisitos para Envio de Manuscrito<br>Voco deve ler er ecomietou os requisitos abaixo antes de prossequir.                                                                                                    |              |
|        | A contribuição é original e inédita, e não está sendo avaliada para publicação por outra revista; caso contrário, deve-se justificar em "Comentários ao editor".                                                                                                    |              |
|        | O arquivo da submissão está em formato Microsoft Word, OpenOffice ou RTF.                                                                                                    |              |
|        | URLs para as referências foram informadas quando possível.     Incluie o númerio ROTIO Intrutricio encluido escuendo e men endereno de contano nara divulnación no cadastro.                                                                                                    |              |
| A      | Conflitos de interesse e ética de pesquisa: Caso a publicação do artigo possa gerar dúvidas quanto a potenciais conflitos de interesse, o autor deve declarar, em nota final, que não foram omitidas quaisquer ligações a órgãos                                                                | de           |
| 0      | financiamento, bem como a instituições comerciais ou políticas. Do mesmo modo, deve-se mencionar a instituição à qual o autor eventualmente esteja vinculado ou que tenha colaborado na execução do estudo, evidenciando n<br>quaisquer conflitos de interesse com o resultado ora apresentado. | ão haver     |
|        | Comentários para o editor                                                                                                    |              |
|        | $\square$ $\square$ $\square$ $\square$ $\square$ $\square$ $\square$ $\square$ $\square$ $\square$                                                                                                    |              |
|        |                                                                                                    |              |
|        |                                                                                                    |              |
|        |                                                                                                    |              |
|        |                                                                                                    |              |
|        |                                                                                                    |              |
|        |                                                                                                    |              |
|        | ##submission submit contact onsort## *                                                                                                    |              |
|        | <pre>##ubmission.submit.contactConsentDescription##</pre>                                                                                                    |              |
|        |                                                                                                    |              |
|        | ##user.register.form.privacyConsent##                                                                                                    |              |
|        | Shara continue Canalar                                                                                                    |              |
|        |                                                                                                    |              |
|        |                                                                                                    |              |
|        |                                                                                                    |              |
|        | nono unigo unigo                                                                                                    |              |
|        |                                                                                                    |              |
|        |                                                                                                    |              |
|        |                                                                                                    |              |
| • Ec   | colha a opeão. <b>Solociono o componento do artigo</b> . Solociono <b>Toxto do artigo</b> .                                                                                                    |              |
| • ES   | coma a opçao, selecione o componente do artigo. selecione texto do artigo.                                                                                                    |              |
| Ativid | er, 12:33 • ter, 12:33 •                                                                                                    | ÷•0≜ •       |
|        | 🗅 Submeter um artigo x +                                                                                                    |              |

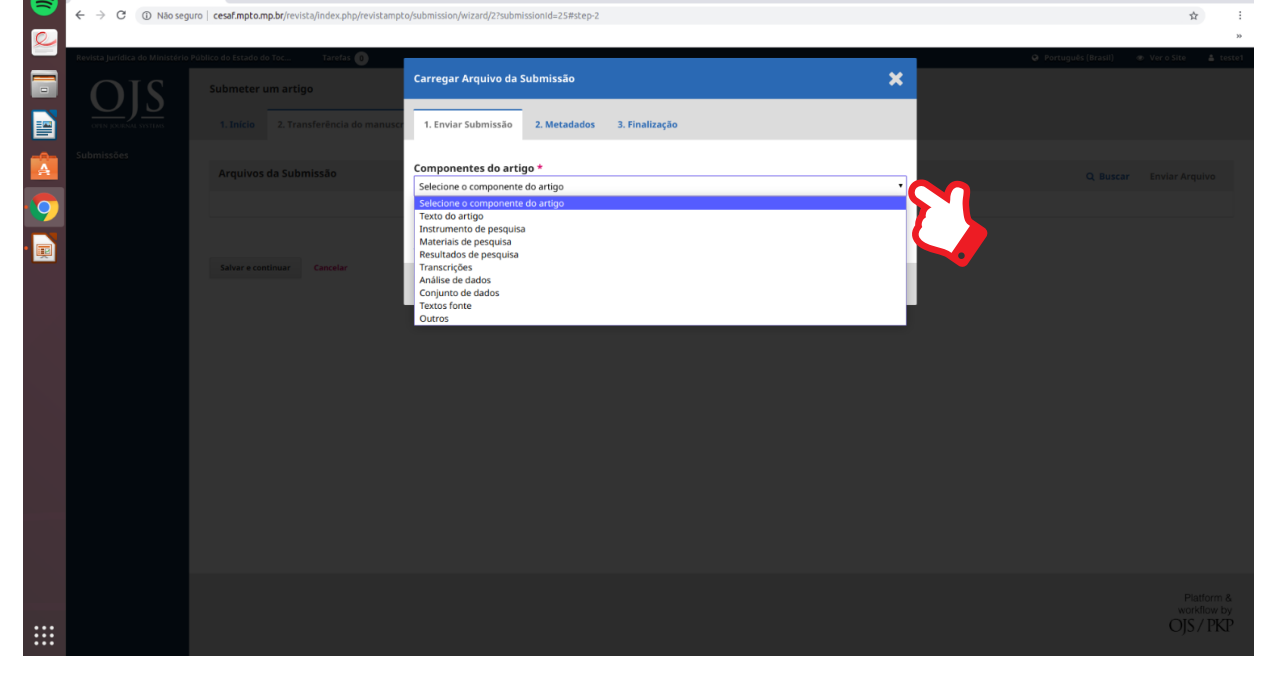

PASSO 3 – Transferência do manuscrito

•Arraste e solte o arquivo no campo determinado e clique no botão Enviar arquivo.

| Activida |                    |                                                                   |                                                 |             |
|----------|--------------------|-------------------------------------------------------------------|-------------------------------------------------|-------------|
|          | Submeter um artigo | × +                                                               |                                                 |             |
|          | ← → C ① Não seguri | <ul> <li>cesaf.mpto.mp.br/revista/index.php/revistampt</li> </ul> | to/submission/wizard/2?submissionId=25#step-2   | \$          |
| <u>e</u> |                    |                                                                   |                                                 | 39          |
|          |                    | ublico do Estado do Toc Tarrefas 0                                | Correges (Instit) 🔹 Vero St                     |             |
|          |                    | Submeter um artigo                                                |                                                 |             |
|          |                    |                                                                   | 1. Enviar Submissão 2. Metadados 3. Finalização |             |
|          |                    |                                                                   |                                                 |             |
|          |                    |                                                                   | Componentes do artigo *                         |             |
|          |                    |                                                                   | Texto do artigo                                 |             |
| 9        |                    |                                                                   |                                                 |             |
|          |                    |                                                                   | Arraste um arquivo aqui para iniciar o upload   |             |
|          |                    |                                                                   | Garantindo o Blind Review                       |             |
|          |                    |                                                                   | Continuar Cancelar                              |             |
|          |                    |                                                                   |                                                 |             |
|          |                    |                                                                   |                                                 |             |
|          |                    |                                                                   |                                                 |             |
|          |                    |                                                                   |                                                 |             |
|          |                    |                                                                   |                                                 |             |
|          |                    |                                                                   |                                                 |             |
|          |                    |                                                                   |                                                 |             |
|          |                    |                                                                   |                                                 |             |
|          |                    |                                                                   |                                                 |             |
|          |                    |                                                                   |                                                 |             |
|          |                    |                                                                   |                                                 |             |
|          |                    |                                                                   |                                                 | workflow by |
|          |                    |                                                                   |                                                 |             |

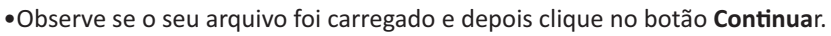

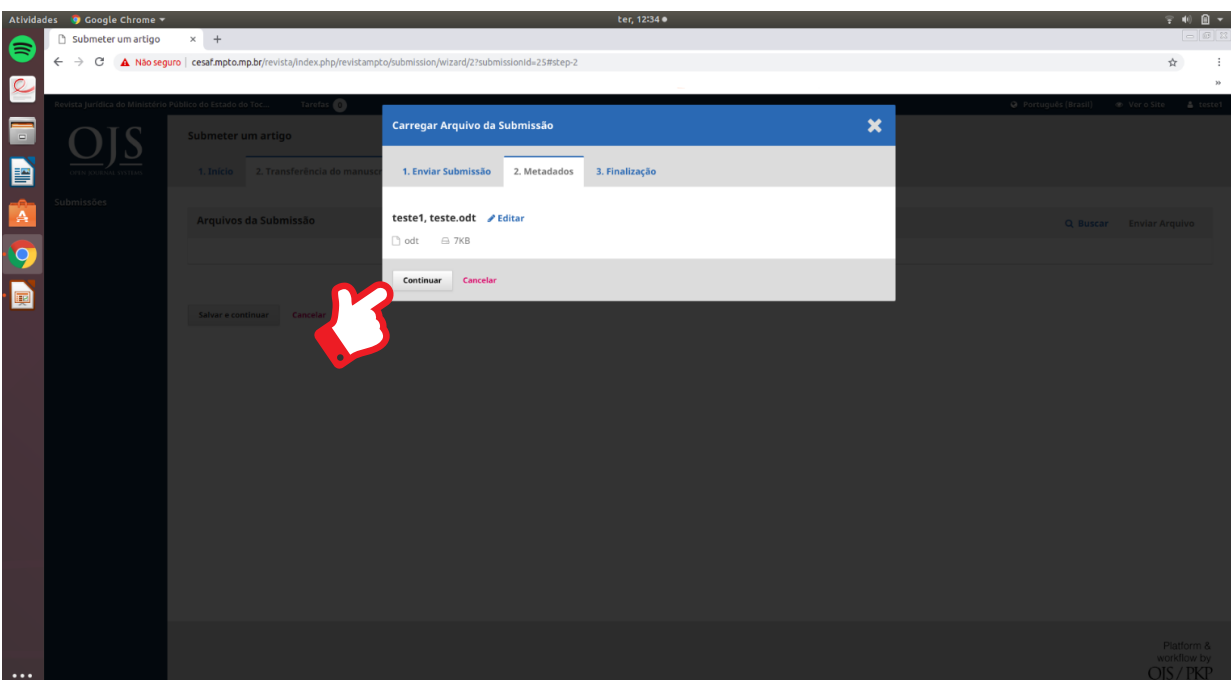

PASSO 4 - Transferência do arquivo suplementar opcional

• Caso queira enviar um arquivo suplementar, clique no botão Enviar Novo Arquivo. Se não, clique em Concluir.

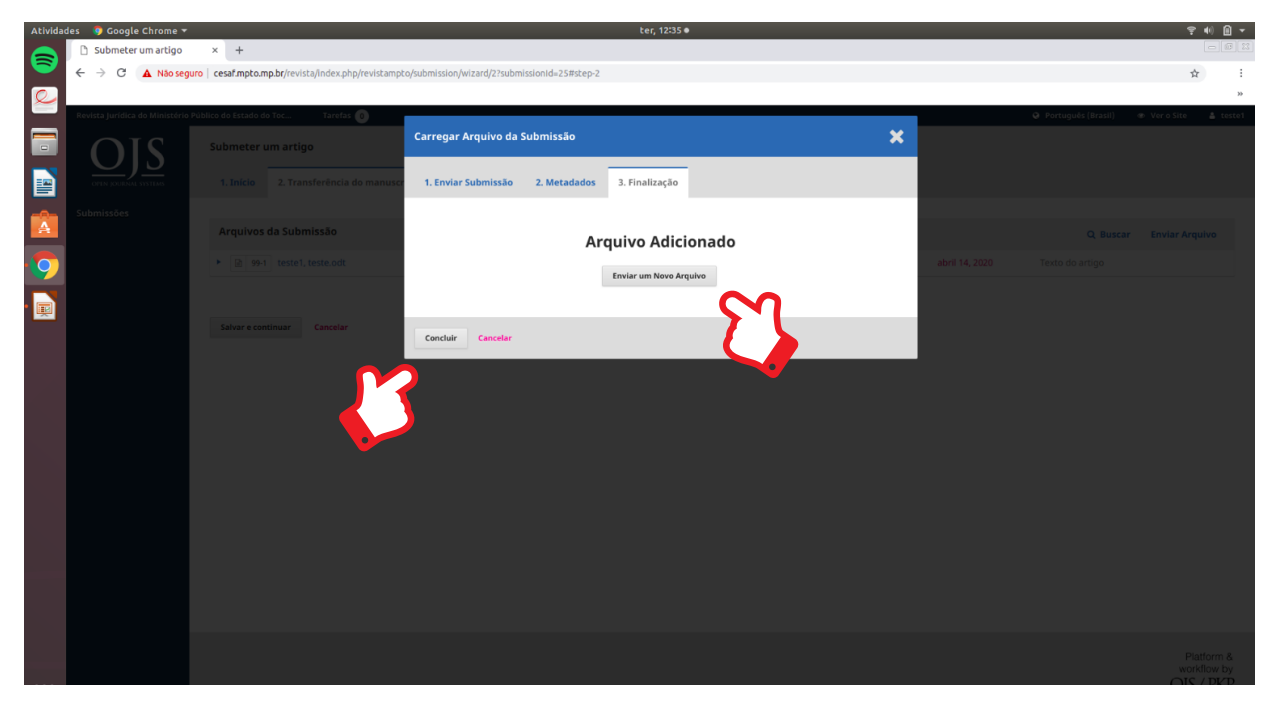

#### •Clique no botão Salvar e continuar.

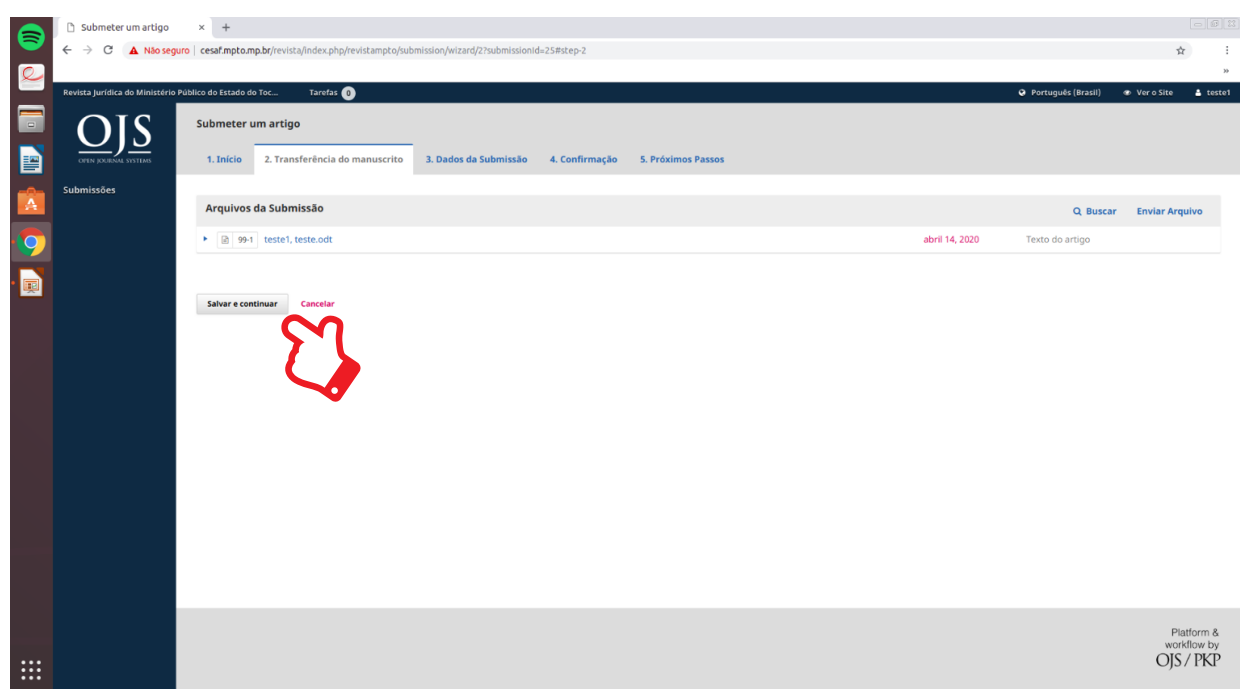

### PASSO 5 – Confirmação da submissão

• Preencha o formulário. As regras de formatação dos campos Título, Subtítulo, Resumo, palavras-chave e Referências podem ser encontradas no modelo de Template disponibilizado na primeira página de acesso. Submeter um artigo × + ← → C ▲ Não seguro | cesaf.mpto.m

\$

| <b>Q</b> |                                  |                    |                                               |                          |                       |                                   |                       |                   |               |                 | **       |
|----------|----------------------------------|--------------------|-----------------------------------------------|--------------------------|-----------------------|-----------------------------------|-----------------------|-------------------|---------------|-----------------|----------|
| _        | Revista Jurídica do Ministério P | úblico do Estado d | o Toc Tarefas 🕕                               |                          |                       |                                   |                       | Portug            | guês (Brasil) | 👁 Ver o Site    | 🛔 teste1 |
|          |                                  | 1. Início          | 2. Transferência do manuscrito                | . Dados da Submissão     | 4. Confirmação        | 5. Próximos Passos                |                       |                   |               |                 |          |
|          | Submissões                       | Prefixo            |                                               | Título *                 |                       |                                   |                       |                   |               |                 |          |
| -0-      |                                  |                    | 0                                             |                          |                       |                                   |                       |                   |               |                 | 9        |
| A        |                                  | Se o título do l   | livro começar com "Um" ou "O" (ou algo        | English                  |                       |                                   |                       |                   |               |                 | -        |
|          |                                  | similar na ora     | iem alfabetica) coloque a palavra no prefixo. | Español (España)         |                       |                                   |                       |                   |               |                 | _        |
| 9        |                                  | Subtítulo          |                                               |                          |                       |                                   |                       |                   |               |                 |          |
|          |                                  |                    |                                               |                          |                       |                                   |                       |                   |               |                 | 0        |
| <b>*</b> |                                  |                    |                                               |                          |                       |                                   |                       |                   |               |                 |          |
|          |                                  | Resumo •           |                                               | ○ 52 III Uoload          |                       |                                   |                       |                   |               |                 | 9        |
|          |                                  | -0-0-0             |                                               |                          |                       |                                   |                       |                   |               |                 | -        |
|          |                                  |                    |                                               |                          |                       |                                   |                       |                   |               |                 |          |
|          |                                  |                    |                                               |                          |                       |                                   |                       |                   |               |                 |          |
|          |                                  |                    |                                               |                          |                       |                                   |                       |                   |               |                 |          |
|          |                                  |                    |                                               |                          |                       |                                   |                       |                   |               |                 |          |
|          |                                  |                    |                                               |                          |                       |                                   |                       |                   |               |                 |          |
|          |                                  |                    |                                               |                          |                       |                                   |                       |                   |               |                 |          |
|          |                                  | Lista de C         | Coautores                                     |                          |                       |                                   |                       |                   |               | Incluir Coa     | utor     |
|          |                                  | Nome               |                                               |                          | E-                    | nail                              | Papel                 | Contato principal | Nas Lista     | is de Navegação |          |
|          |                                  | keila ferr         | nandes santos                                 |                          | fe                    | rnandesantos.keila@gmail.com      | Autor                 | 8                 | ß             |                 |          |
|          |                                  |                    |                                               |                          |                       |                                   |                       |                   |               |                 |          |
|          |                                  |                    |                                               |                          |                       |                                   |                       |                   |               |                 |          |
|          |                                  |                    |                                               |                          |                       |                                   |                       |                   |               |                 |          |
|          |                                  | Metadados          | s da submissão                                |                          |                       |                                   |                       |                   |               |                 |          |
|          |                                  | Os metadado        | os são baseados no padrão ONIX para Livro     | s, que é um padrão inter | rnacional utilizado p | or editoras para troca de informa | ações sobre produtos. |                   |               |                 |          |

#### • Preencha o formulário.

| 🗅 Submeter um artigo | × +                                                                                       |
|----------------------|-------------------------------------------------------------------------------------------|
| ← → C 🔺 Não seguro   | cesaf.mpto.mp.br/revista/index.php/revistampto/submission/wizard/2?submissionId=25#step-2 |

| iblico de | e Estad | o do To | c   | Та  | refas | 0   |                  |   |      |            |            |       |   |  |  |  |  |  |  | Portug | juês (Brasil) | 👁 Ver |
|-----------|---------|---------|-----|-----|-------|-----|------------------|---|------|------------|------------|-------|---|--|--|--|--|--|--|--------|---------------|-------|
|           |         |         |     |     |       |     |                  |   |      |            |            |       |   |  |  |  |  |  |  |        |               |       |
| Res       | umo     | *       |     | _   | _     | _   |                  | _ |      |            |            |       |   |  |  |  |  |  |  |        |               |       |
| Q         | 0       | В       | Ι   | U : | = 1   | E × | , × <sup>5</sup> | e | 82 · | р <u>8</u> | <b>⊾</b> U | pload | ÷ |  |  |  |  |  |  |        |               |       |
| 11        |         |         |     |     |       |     |                  |   |      |            |            |       |   |  |  |  |  |  |  |        |               |       |
|           |         |         |     |     |       |     |                  |   |      |            |            |       |   |  |  |  |  |  |  |        |               |       |
|           |         |         |     |     |       |     |                  |   |      |            |            |       |   |  |  |  |  |  |  |        |               |       |
|           |         |         |     |     |       |     |                  |   |      |            |            |       |   |  |  |  |  |  |  |        |               |       |
|           |         |         |     |     |       |     |                  |   |      |            |            |       |   |  |  |  |  |  |  |        |               |       |
|           |         |         |     |     |       |     |                  |   |      |            |            |       |   |  |  |  |  |  |  |        |               |       |
| Eng       | glish   |         |     |     |       |     |                  |   |      |            |            |       |   |  |  |  |  |  |  |        |               |       |
| Q         | 0       | В       | Ι   | ⊔ i | Ξ 3   | = × | , X              | P | 82   | > 25       | <b>⊾</b> U | pload | ÷ |  |  |  |  |  |  |        |               |       |
|           |         |         |     |     |       |     |                  |   |      |            |            |       |   |  |  |  |  |  |  |        |               |       |
|           |         |         |     |     |       |     |                  |   |      |            |            |       |   |  |  |  |  |  |  |        |               |       |
|           |         |         |     |     |       |     |                  |   |      |            |            |       |   |  |  |  |  |  |  |        |               |       |
|           |         |         |     |     |       |     |                  |   |      |            |            |       |   |  |  |  |  |  |  |        |               |       |
|           |         |         |     |     |       |     |                  |   |      |            |            |       |   |  |  |  |  |  |  |        |               |       |
|           |         |         |     |     |       |     |                  |   |      |            |            |       |   |  |  |  |  |  |  |        |               |       |
| Esp       | añol    | (Espaí  | ia) |     |       |     |                  |   |      |            |            |       |   |  |  |  |  |  |  |        |               |       |
| Q         | 0       | В       | I   | ⊻ : | = 17  | = × | ² ×,             | e | 22   | - 53       | L U        | pload | ÷ |  |  |  |  |  |  |        |               |       |
|           |         | -       |     |     |       | _   |                  |   |      |            | -          |       |   |  |  |  |  |  |  |        |               |       |
|           |         |         |     |     |       |     |                  |   |      |            |            |       |   |  |  |  |  |  |  |        |               |       |
|           |         |         |     |     |       |     |                  |   |      |            |            |       |   |  |  |  |  |  |  |        |               |       |
|           |         |         |     |     |       |     |                  |   |      |            |            |       |   |  |  |  |  |  |  |        |               |       |
|           |         |         |     |     |       |     |                  |   |      |            |            |       |   |  |  |  |  |  |  |        |               |       |
|           |         |         |     |     |       |     |                  |   |      |            |            |       |   |  |  |  |  |  |  |        |               |       |
|           |         |         |     |     |       |     |                  |   |      |            |            |       |   |  |  |  |  |  |  |        |               |       |

• Caso tenha Coautor clique em Incluir Coautor.

|              | 🗅 Submeter um artigo              | × +                                                                       |                                                                                                    |                                          |                                          |                                       | - 6 2                                    |
|--------------|-----------------------------------|---------------------------------------------------------------------------|----------------------------------------------------------------------------------------------------|------------------------------------------|------------------------------------------|---------------------------------------|------------------------------------------|
| $\mathbf{r}$ | ← → C 🔺 Não segur                 | o   cesaf.mpto.mp.br/revista/index.php                                    | p/revistampto/submission/wizard/2?submissionId=2                                                     | 5#step-2                                 |                                          |                                       | <b>\$</b>                                |
| 2            | Daulata kurfelan da Ministária Dr | Shillon da Fatada da Tao                                                  | <b>^</b>                                                                                             |                                          |                                          |                                       | ))                                       |
|              | Revista Juridica do Ministerio Pl | iblico do Estado do Toc Taretas                                           | 0                                                                                                    |                                          |                                          | Ű                                     | vortugues (Brasil) 🐵 ver o site 📲 testel |
|              |                                   | Lista de Coautores                                                        |                                                                                                    |                                          |                                          |                                       | Incluir Coautor                          |
|              |                                   | Nome                                                                      |                                                                                                    | E-mail                                   | Papel                                    | Contato principal                     | Nas Listas de Navegação                  |
|              |                                   | •                                                                         |                                                                                                    |                                          |                                          |                                       |                                          |
| A            |                                   |                                                                           |                                                                                                    |                                          |                                          |                                       |                                          |
| 0            |                                   |                                                                           |                                                                                                    |                                          |                                          |                                       | · · · · · · · · · · · · · · · · · · ·    |
|              |                                   | Metadados da submissão                                                    |                                                                                                    |                                          |                                          |                                       |                                          |
|              |                                   | Os metadados são baseados no pa                                           | adrão ONIX para Livros, que é um padrão internac                                                     | cional utilizado por editoras para tr    | oca de informações sobre produtos.       |                                       | I                                        |
|              |                                   | Informações de Cobertura *                                                |                                                                                                    |                                          |                                          |                                       |                                          |
|              |                                   |                                                                           |                                                                                                    |                                          |                                          |                                       | 0                                        |
|              |                                   | Tipo *                                                                    |                                                                                                    |                                          |                                          |                                       |                                          |
|              |                                   |                                                                           |                                                                                                    |                                          |                                          |                                       | 0                                        |
|              |                                   | O tipo da submissão é geralmente de<br>http://dublincore.ora/documents/20 | o tipo 'imagem', 'texto', ou outro tipos de mídia, incli<br>01/04/12/usaaeauide/aeneric.shtml#type * | uindo 'software' ou 'interativo'. Por fo | vor, escolha o mais relevante para a sua | submissão. Exemplos podem ser encontr | ados em                                  |
|              |                                   |                                                                           |                                                                                                    |                                          |                                          |                                       |                                          |
|              |                                   | Refinamentos Adicionais<br>Palavras-chave                                 |                                                                                                    |                                          |                                          |                                       |                                          |
|              |                                   |                                                                           |                                                                                                    |                                          |                                          |                                       | 0                                        |
|              |                                   | English                                                                   |                                                                                                    |                                          |                                          |                                       |                                          |
|              |                                   | Español (España)                                                          |                                                                                                    |                                          |                                          |                                       |                                          |
|              |                                   |                                                                           |                                                                                                    |                                          |                                          |                                       |                                          |
|              |                                   | Referências *                                                             |                                                                                                    |                                          |                                          |                                       |                                          |
|              |                                   |                                                                           |                                                                                                    |                                          |                                          |                                       |                                          |
|              |                                   |                                                                           |                                                                                                    |                                          |                                          |                                       |                                          |

• Preencha o formulário com as informações sobre o Coautor e clique em Salvar.

|      | 🗅 Submeter ur                  | n artigo × +                                                                |                                                                                               |                                       |
|------|--------------------------------|-----------------------------------------------------------------------------|-----------------------------------------------------------------------------------------------|---------------------------------------|
|      | < → C 🚺                        | Não seguro   cesaf.mpto.mp.br/revista/index.php/revistampto/submission/wiza | d/2?submissionId=25#step-2                                                                    | Q 🕸                                   |
| Q    |                                |                                                                             |                                                                                               | >>                                    |
|      | Revista Jaridica da Ministíria | Politico da Estada da Taz                                                   |                                                                                               | <ul> <li>Partugals (brasil)</li></ul> |
|      |                                |                                                                             | Incluir Coautor                                                                               |                                       |
|      |                                |                                                                             | Nome                                                                                          |                                       |
|      |                                |                                                                             | thuar.giveslieneht*     thuar.familylianeht                                                   |                                       |
|      |                                |                                                                             |                                                                                               |                                       |
| -    |                                |                                                                             | ##user proferredPublicNama.description##                                                      | Incluir Ceauter                       |
| A    |                                |                                                                             | Wisser preferredPublickame##                                                                  | Nan Linter de Navegeção               |
|      |                                |                                                                             | Contate                                                                                       | *                                     |
|      |                                |                                                                             |                                                                                               |                                       |
|      |                                |                                                                             | Eros) *                                                                                       |                                       |
|      |                                | Metadados da submissão                                                      | País                                                                                          |                                       |
|      |                                |                                                                             | Puk *                                                                                         |                                       |
|      |                                |                                                                             |                                                                                               |                                       |
|      |                                |                                                                             | Dados Complementares                                                                          | 0                                     |
|      |                                |                                                                             | URL ORCIDID                                                                                   |                                       |
|      |                                |                                                                             | 9                                                                                             | •                                     |
|      |                                |                                                                             | Instituição Afrileção                                                                         |                                       |
|      |                                | Refinamentos Adicionais<br>Falamente dese                                   | nalazule el z 200 velonuda a al                                                               |                                       |
|      |                                |                                                                             |                                                                                               | 0                                     |
|      |                                |                                                                             |                                                                                               |                                       |
|      |                                |                                                                             |                                                                                               |                                       |
|      |                                |                                                                             |                                                                                               |                                       |
|      |                                | Referências *                                                               |                                                                                               |                                       |
|      |                                |                                                                             | Resume do Biografia                                                                           |                                       |
|      |                                |                                                                             | Papel do colaborador *                                                                        |                                       |
|      |                                |                                                                             | Autor     Tradutor                                                                            | 4                                     |
|      |                                |                                                                             |                                                                                               |                                       |
|      |                                |                                                                             | Contato principal para correspondència editorial.  Incluir este autor em listas de navegação? |                                       |
|      |                                |                                                                             |                                                                                               |                                       |
|      |                                |                                                                             | Abele serve birete                                                                            |                                       |
|      |                                |                                                                             | *unaica campo sengotono                                                                       |                                       |
|      |                                |                                                                             | Salvar Cancelar                                                                               | Platform &<br>workflow by             |
| :::: |                                |                                                                             |                                                                                               | OJS7 PKP                              |

• Preencha o formulário e depois clique em Salvar e continuar.

| 6 |         | C          | A Não segur      | o   cesaf.mpto.mp.br/revista/index.php/revistampto/submission/wizard/2?submissionid=25#step=2                                                                                                    |                    |              | <u>ф</u> |
|---|---------|------------|------------------|----------------------------------------------------------------------------------------------------|--------------------|--------------|----------|
| 0 |         |            |                  |                                                                                                    |                    |              | 39       |
|   | Revista | Jurídica ( | lo Ministério Pú | úblico do Estado do Toc Tarefas 👔                                                                                                    | Português (Brasil) | 👁 Ver o Site | 🛔 teste1 |
|   | 3       |            |                  |                                                                                                    |                    |              |          |
|   |         |            |                  | Os metadados são baseados no padrão UNIX para Livros, que é um padrão internacional utilizado por editoras para troca de informações sobre produtos.                                                       |                    |              |          |
|   | 8       |            |                  |                                                                                                    |                    |              |          |
| E |         |            |                  | Inormações de Codertura -                                                                                                    |                    |              | 9        |
|   |         |            |                  | engue i unagecia                                                                                                    |                    |              | •        |
| 8 |         |            |                  | Tipo *                                                                                                    |                    |              |          |
|   |         |            |                  | texto                                                                                                    |                    |              | 0        |
|   |         |            |                  | O tipo da submissão é geralmente do tipo "imagem", "texto", ou outro tipos de mídia, incluindo "software" ou "interativo". Por favor, escolha o mais relevante para a sua submissão. Exemplos podem ser er | contrados em       |              |          |
|   |         |            |                  | http://dublincore.org/documents/2001/04/12/usogeguide/generic.shtml#type *                                                                                                    |                    |              |          |
|   | 1       |            |                  | Refinamentos Adicionais                                                                                                    |                    |              |          |
|   |         |            |                  | Palavras-chave                                                                                                    |                    |              |          |
|   |         |            |                  | teste × teste teste ×                                                                                                    |                    |              | 0        |
|   |         |            |                  |                                                                                                    |                    |              |          |
|   |         |            |                  | Referências *                                                                                                    |                    |              |          |
|   |         |            |                  | teste                                                                                                    |                    |              |          |
|   |         |            |                  |                                                                                                    |                    |              |          |
|   |         |            |                  |                                                                                                    |                    |              |          |
|   |         |            |                  |                                                                                                    |                    |              |          |
|   |         |            |                  |                                                                                                    |                    |              |          |
|   |         |            |                  | Salvar e continuar Cancelar                                                                                                    |                    |              |          |
|   |         |            |                  |                                                                                                    |                    |              |          |
|   |         |            |                  | <b>SN</b>                                                                                                    |                    |              |          |
|   |         |            |                  |                                                                                                    |                    |              |          |
|   |         |            |                  |                                                                                                    |                    |              |          |
|   |         |            |                  | $\mathbf{v}$                                                                                                    |                    |              |          |
|   |         |            |                  |                                                                                                    |                    |              |          |

OIS / PKF

#### •Clique em Finalizar Submissão.

....

Submeter um artigo × +

|   | 🗅 Submeter um artigo             | x +                                                                                                    |                                        |
|---|----------------------------------|----------------------------------------------------------------------------------------------------|----------------------------------------|
|   | ← → C 🔺 Não segu                 | ro   cesaf.mpt.om.p.br//revista/index.phg/revistampt.o/submission/wizard/27:submissionId=25#step-2                                                                               | <b>☆</b> :                             |
| 0 |                                  |                                                                                                    | 30                                     |
| - | Revista Jurídica do Ministério P | úblico do Estado do Toc Tarefas 👔                                                                                                    | ite 🛔 testel                           |
|   |                                  | Submeter um artigo 1. Inicio 2. Transferência do manuscrito 3. Dados da Submissão 4. Confirmação 5. Próximos Passos                                                              |                                        |
|   |                                  |                                                                                                    |                                        |
|   | Submissões                       | Seu envio está no sistema e pronto para ser finalizado. Você pode voltar e ajustar as informações fornecidas antes de continuar. Quando pronto, clique em "Finalizar Submissão". |                                        |
| 9 |                                  | Finalizar Submissão Cancelar                                                                                                    |                                        |
|   |                                  |                                                                                                    |                                        |
|   |                                  | c                                                                                                    | Platform &<br>workflow by<br>DJS / PKP |
|   |                                  |                                                                                                    |                                        |

#### •Clique em ok. 🗅 Su

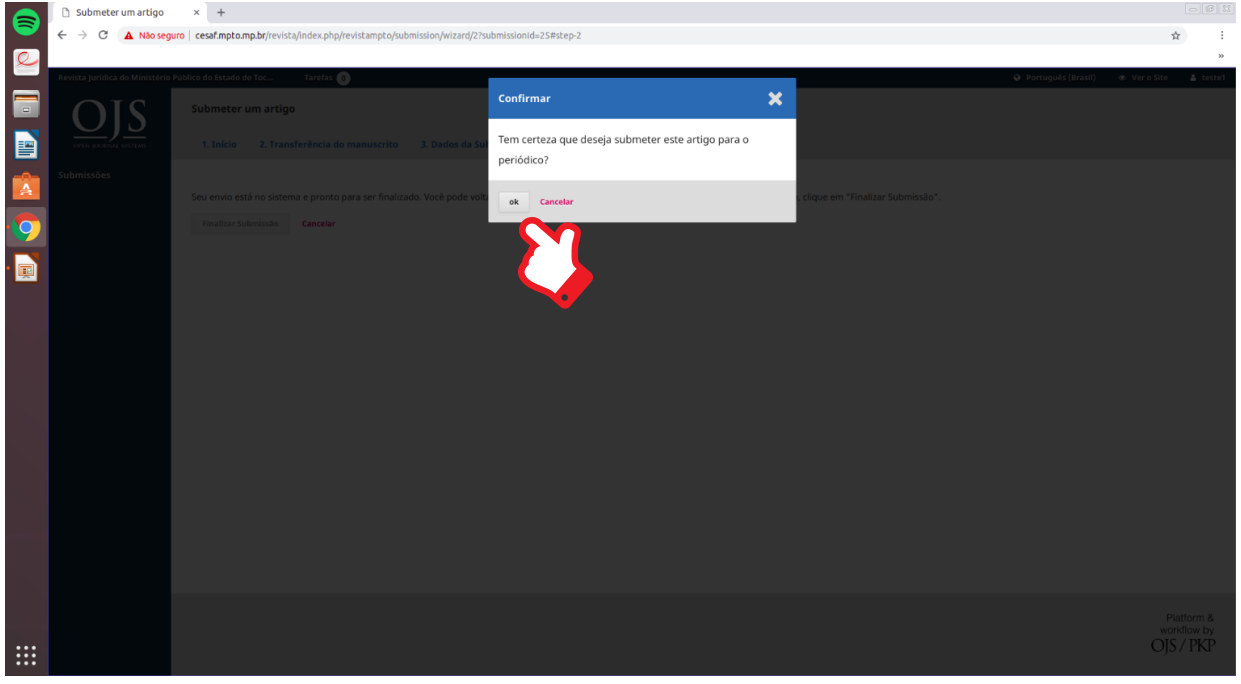

#### •O seu material foi enviado para análise.

| Ativida | des 🛛 🏮 Google Chrome 🔻           | ter, 1239 ♦                                                                                                    | l and the second second second second second second second second second second second second second second se | Ŷ          | 40 🗈 👻   |
|---------|-----------------------------------|----------------------------------------------------------------------------------------------------|----------------------------------------------------------------------------------------------------|------------|----------|
|         | 🗅 Submeter um artigo              | x +                                                                                                    |                                                                                                    |            |          |
|         | ← → C 🔺 Não segu                  | ro cesaf.mpto.mp.kr/revista/index.php/revistampto/submission/wizard/2?submissionId=25#                                                                                    |                                                                                                    | 4          | ) ÷      |
| e       |                                   |                                                                                                    |                                                                                                    |            | >>       |
|         | Revista Jurídica do Ministério F  | ublico do Estado do Toc Tarefas 🔞 🔍 🗣 Po                                                                                                    | ortuguês (Brasil)                                                                                              | Ver o Site | 🛔 teste1 |
|         |                                   | Submeter um artigo                                                                                                    |                                                                                                    |            |          |
|         | $\underline{\nabla}\underline{D}$ |                                                                                                    |                                                                                                    |            |          |
|         | OPIN JOURNAL SYSTIMS              | 1, INCIO Z. Transferencia do manuscrito 3. Dados da Submissão 4. Confirmação 5. Proximos Passos                                                                           |                                                                                                    |            |          |
|         | Submissões                        |                                                                                                    |                                                                                                    |            |          |
|         |                                   | Submissão completa                                                                                                    |                                                                                                    |            |          |
| 0       |                                   | Obrigado pelo seu interesse em publicar com Revista Jurídica do Ministério Público do Estado do Tocantins                                                                 |                                                                                                    |            |          |
|         |                                   | an illeas heis sea i rei ease eir hannen sann reining farinese an innisterio i annes an estana an rateriurist                                                             |                                                                                                    |            |          |
| • 👳     |                                   | O que acontece a seguir?                                                                                                    |                                                                                                    |            |          |
|         |                                   | O periódico foi notificado de sua submissão e um e-mail de confirmação foi enviado para seu registro. Assim que um dos editores revisar sua submissão entrará em contato. |                                                                                                    |            |          |
|         |                                   | Por enquanto, você pode:                                                                                                    |                                                                                                    |            |          |
|         |                                   | Avaliar esta submissão                                                                                                    |                                                                                                    |            |          |
|         |                                   | <u>Criar uma nova submissão</u>                                                                                                    |                                                                                                    |            |          |
|         |                                   | Voltar para seu painel                                                                                                    |                                                                                                    |            |          |
|         |                                   |                                                                                                    |                                                                                                    |            |          |
|         |                                   |                                                                                                    |                                                                                                    |            |          |
|         |                                   |                                                                                                    |                                                                                                    |            |          |
|         |                                   |                                                                                                    |                                                                                                    |            |          |
|         |                                   |                                                                                                    |                                                                                                    |            |          |
|         |                                   |                                                                                                    |                                                                                                    |            |          |
|         |                                   |                                                                                                    |                                                                                                    |            |          |
|         |                                   |                                                                                                    |                                                                                                    |            |          |
| _       |                                   |                                                                                                    |                                                                                                    | Pla        | tform &  |
|         |                                   |                                                                                                    |                                                                                                    | OIS        | / PKP    |

 Aqui você poderá ver o status das suas submissões e as análises realizadas pelo Conselho Editorial da Revista. ç 40 â -🏮 Google Chrome 🔻

|      | Revista Jurídica do Ministério Pú | iblico do Est | ado do Toc        | Tarefas 🕕          |          |             |                   | <br>Portuguê | (Brasil) | Ver o Site       | 🛔 teste1                      |
|------|-----------------------------------|---------------|-------------------|--------------------|----------|-------------|-------------------|--------------|----------|------------------|-------------------------------|
|      | <u>OJS</u>                        | Submi         | ssões<br>Arguivos |                    |          |             |                   |              |          |                  |                               |
|      | Submissões                        |               | Submin            | e a Desimadas      | 0        |             | New Coloria to    |              |          |                  | 0 Ajuda                       |
| 9    |                                   | 25            | teste             | sões Designadas    | Q Buscar | O Submissão | Nova Submissao    |              |          |                  |                               |
|      |                                   |               | ♀ 0               | Discussões abertas |          |             |                   |              |          |                  |                               |
|      |                                   |               |                   |                    |          | [           | /er Submissão     |              |          |                  |                               |
|      |                                   |               |                   |                    |          |             | 1 de 1 submissões |              |          |                  |                               |
|      |                                   |               |                   |                    |          |             |                   |              |          |                  |                               |
|      |                                   |               |                   |                    |          |             |                   |              |          |                  |                               |
|      |                                   |               |                   |                    |          |             |                   |              |          |                  |                               |
|      |                                   |               |                   |                    |          |             |                   |              |          |                  |                               |
| :::: |                                   |               |                   |                    |          |             |                   |              |          | PI<br>WOT<br>OJS | atform &<br>kflow by<br>/ PKP |
|      |                                   |               |                   |                    |          |             |                   |              |          |                  |                               |

•Pronto, seu artigo foi enviado. Para sair do sistema, clique no canto direito da tela em Sair do sistema.

| Ativida  | ies 🛛 🧔 Google Chrome 🔫                                 |         |                                                      |          | ter, 12:39 🛛 |                   |  |             | ç • 🗎 →             |
|----------|---------------------------------------------------------|---------|------------------------------------------------------|----------|--------------|-------------------|--|-------------|---------------------|
|          | 🗅 Submissões                                            | × +     |                                                      |          |              |                   |  |             | - 6 2               |
|          | ← → C ③ Não seguro                                      | cesaf.m | npto.mp.br/revista/index.php/revistampto/submissions |          |              |                   |  |             | or ☆                |
| 2        | Revista Jurídica do Ministério Público do Estado do Toc |         |                                                      |          |              |                   |  |             | ≫ VeroSite ≜ teste1 |
|          | Putt                                                    |         |                                                      |          |              |                   |  |             | Perfil              |
|          |                                                         | Submi   | ssões<br>-                                           |          |              |                   |  | · · · · · · | Sair do sistema     |
| <b></b>  | OPEN JOURNAL SYSTEMS                                    | Fila    | Arquivos                                             |          |              |                   |  |             | 0 Ajuda             |
| -0-      | Submissões                                              |         |                                                      |          |              |                   |  |             | 5 -                 |
| <u>A</u> |                                                         | Mini    | has Submissões Designadas                            | Q Buscar |              | Nova Submissão    |  | •           |                     |
| 9        |                                                         | 25      | keila fernandes santos<br>teste                      |          | O Submissão  | ~                 |  |             |                     |
|          |                                                         |         |                                                      |          |              | 1 de 1 submissões |  |             |                     |
|          |                                                         |         |                                                      |          |              |                   |  |             |                     |
|          |                                                         |         |                                                      |          |              |                   |  |             |                     |
|          |                                                         |         |                                                      |          |              |                   |  |             |                     |
|          |                                                         |         |                                                      |          |              |                   |  |             |                     |
|          |                                                         |         |                                                      |          |              |                   |  |             |                     |
|          |                                                         |         |                                                      |          |              |                   |  |             |                     |
|          |                                                         |         |                                                      |          |              |                   |  |             |                     |
|          |                                                         |         |                                                      |          |              |                   |  |             |                     |
|          |                                                         |         |                                                      |          |              |                   |  |             |                     |
|          |                                                         |         |                                                      |          |              |                   |  |             |                     |
|          |                                                         |         |                                                      |          |              |                   |  |             |                     |
|          |                                                         |         |                                                      |          |              |                   |  |             |                     |
|          |                                                         |         |                                                      |          |              |                   |  |             |                     |

Para verificar a autenticidade, acesse o site do MPE/TO e use a chave: 7a2b30e1 - 54e83aec - e9181372 - bb673b74